คู่มือการใช้หรือรายละเอียดวิธีการใช้งานระบบการให้บริการ

๑. คลิกเข้าที่หน้าเว็ปไซต์องค์การบริหารส่วนตำบลแก้งไก่ https://www.khangkhai.go.th/index.php

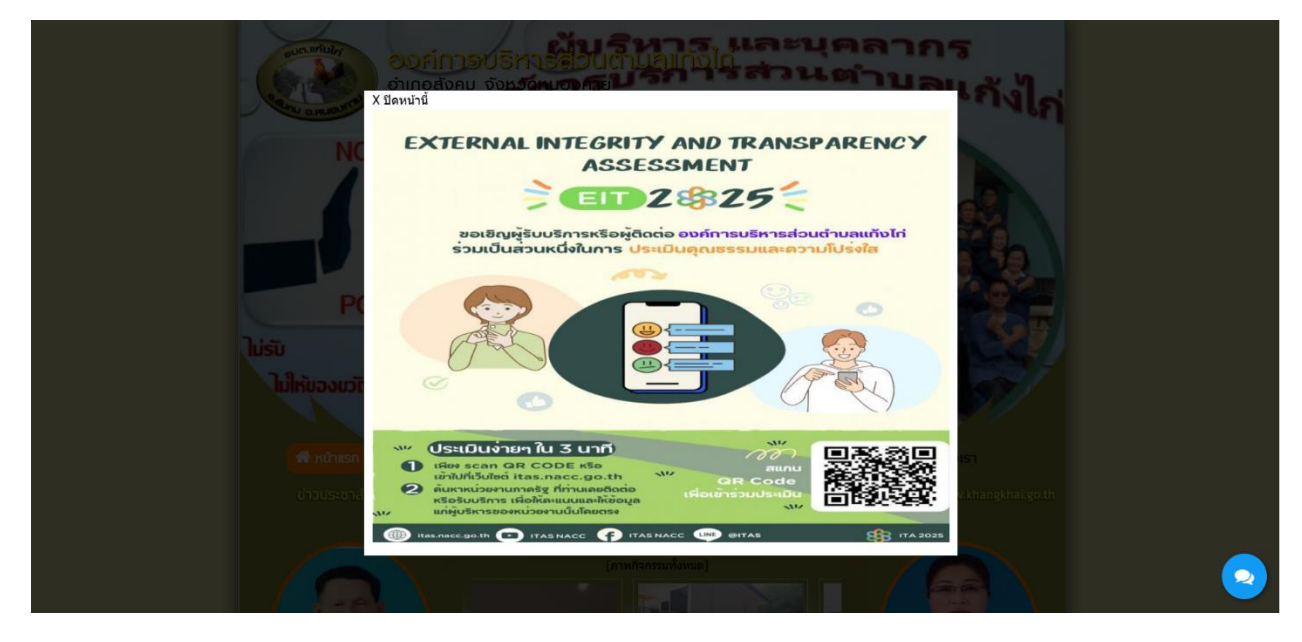

## ษ. เลือกเมนูซ้ายมือในหัวข้อ E-Service

## https://www.khangkhai.go.th/index.php?show=menu&category= ಡಡ

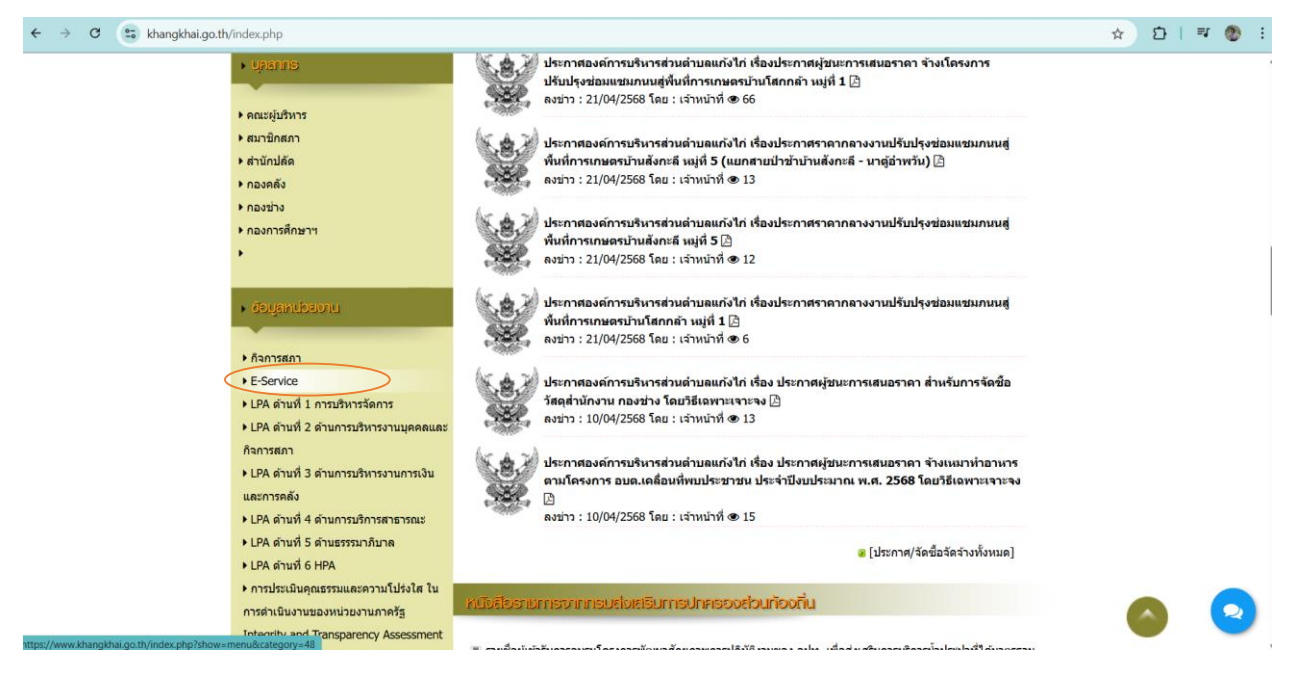

## ๓. เลือกหัวข้อแบบคำขอใช้บริการ

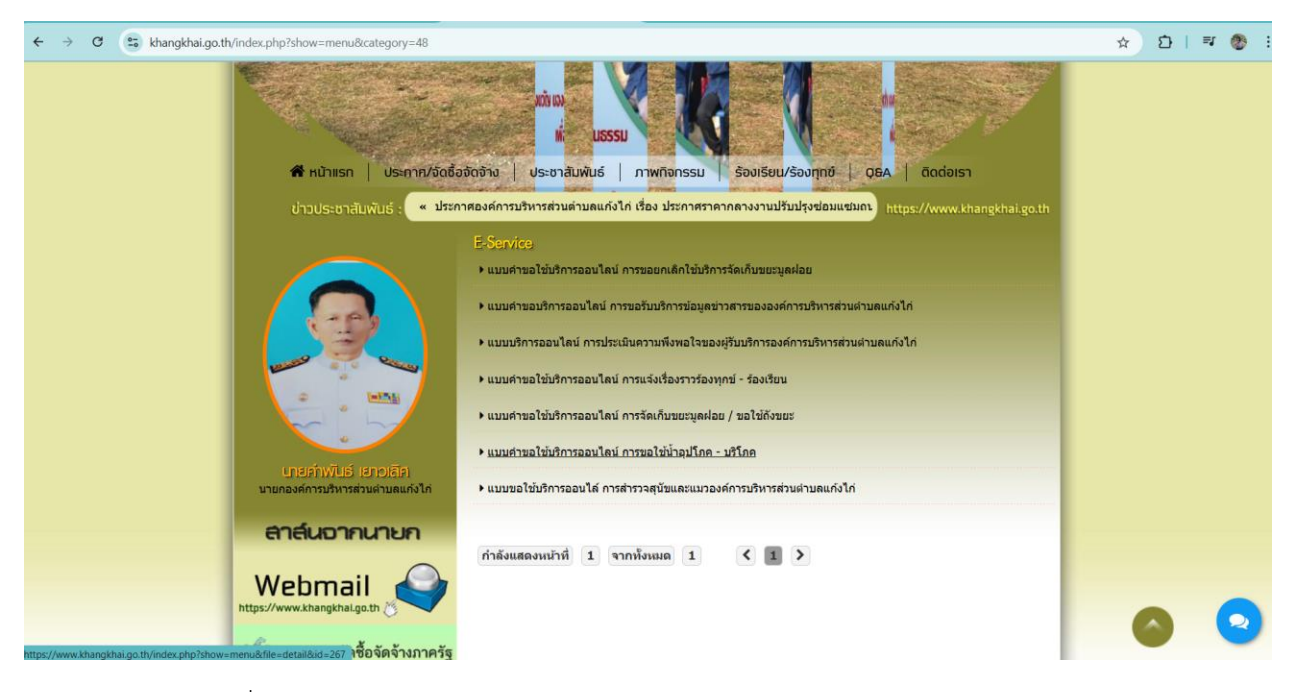

๔. กรอกข้อมูลตามที่กำหนดให้ครบถ้วน

| ← → C 😩 khangkhai.go.th/index.php?show=menu&file=detail&id=267    |                                                                                                    | ☆ む   ㅋ 🚳 ፡ |
|-------------------------------------------------------------------|----------------------------------------------------------------------------------------------------|-------------|
| เกยส์ที่งาันได้ เอกรุ่มเลีย)<br>มายตองค์การบริหารส่วนต่ามดแก่งไก่ | หลักราสารสอบสอบสามสาที่มีที่สามสายสามสาย<br>บริการขอใช้น้ำอุปโภค - บริโภค<br>องค์การบริหารส่วนตำบลแก้งไก่ ติดต่อ 042-441609 |             |
| สาส์นอากนายก                                                      | patcharida1919@gmail.com តត័របរ័ល្អដី                                                                                       |             |
|                                                                   | Co ในใช่รวมกัน<br>* ระบุว่าเป็นศากามที่จำเป็น                                                                               |             |
| ระบบการจัดชื้อจัดจ้างภาครัฐ<br>Thai Government Procurement        | ซึ่อ-สกุล *                                                                                                    |             |
|                                                                   | ด้าดอบของคุณ                                                                                                    |             |
| One Stop Service (OSS)                                            | ที่อยู่ปัจจุบัน *                                                                                                    |             |
| <ul> <li>ອ້ອບຊຸລາກົວໃນ</li> </ul>                                 | ศำหอบของคุณ                                                                                                    |             |
| ▶ หน้าแรก                                                         | เบอร์โทรติดต่อ *                                                                                                    |             |
| ► ติดต่อเรา<br>► ร้องเรียน/ร้องทุกข์                              | คำหอบของคุณ                                                                                                    | 6 2         |
| • Q&A                                                             |                                                                                                    | <u> </u>    |

## เมื่อกรอกข้อมูลครบถ้วนให้กด ส่ง ถือเป็นการสิ้นสิ้น

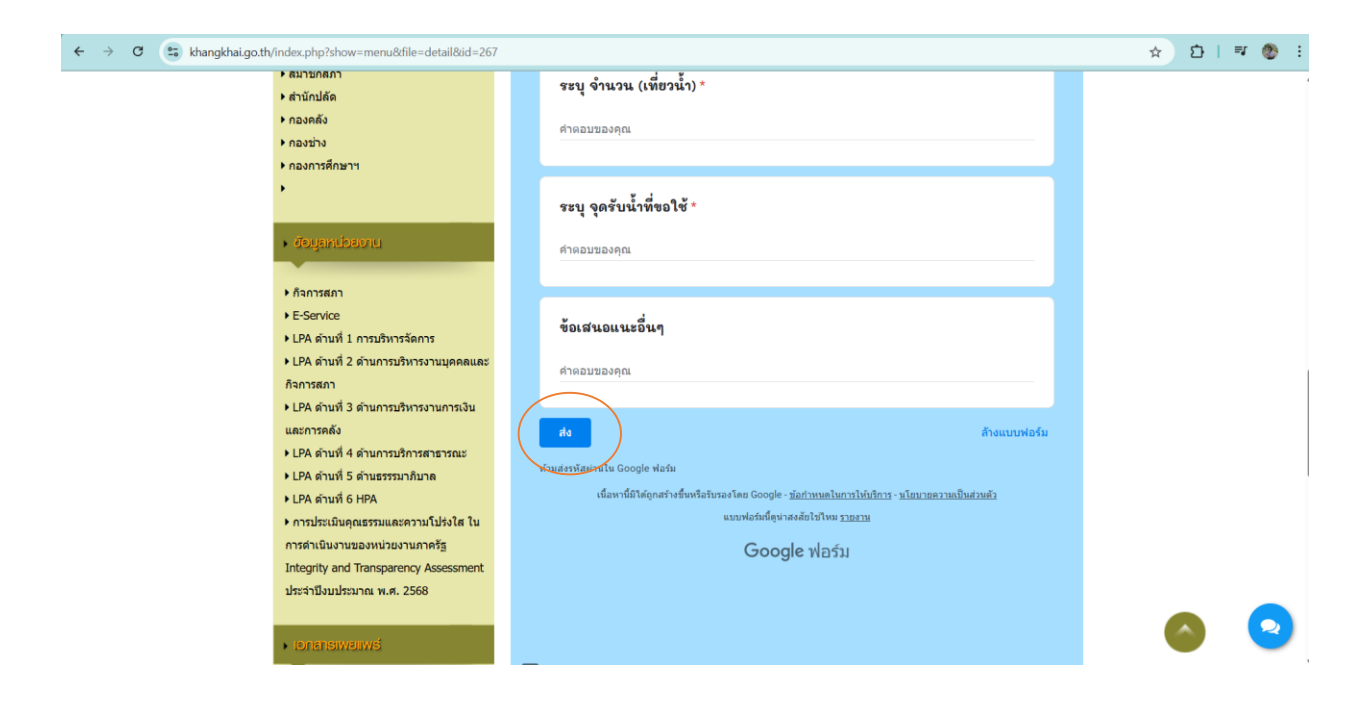

\*\* และยังสามารถสอบถามเรื่องต่างๆ ผ่านช่องทางแชท Facebook ของหน่วยงาน

และเบอร์ติดต่อ ๐๔๒-๔๔๑๖๐๙ \*\*